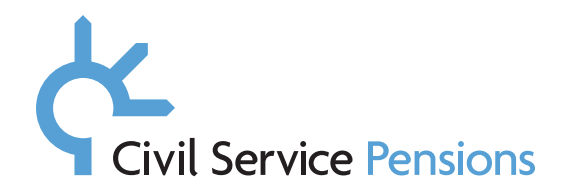

# Appendix B

# Instructions on how to email New Starter Packs by email using the New Joiner Tool

## Detail

You can now use the New Joiner Tool to email starter packs to new entrants.

We've provided a step by step breakdown showing how to use the new email functionality within the New Joiner Tool. Please see the print screens below for help and guidance.

Please note, the forms contained in the New Starter Pack can be accessed via the following within the email template.

Link 1 – The relevent Overview document

Link 2 – An editable version of the relevant Pensions Choices form

Link 3 – The Partner Details form (not mandatory)

## Create email option

#### Step one

Click on New Joiner Tool link to choose the appropriate scheme for the new entrant. You will see that an additional button, 'Create email', has been added to the footer of the tool.

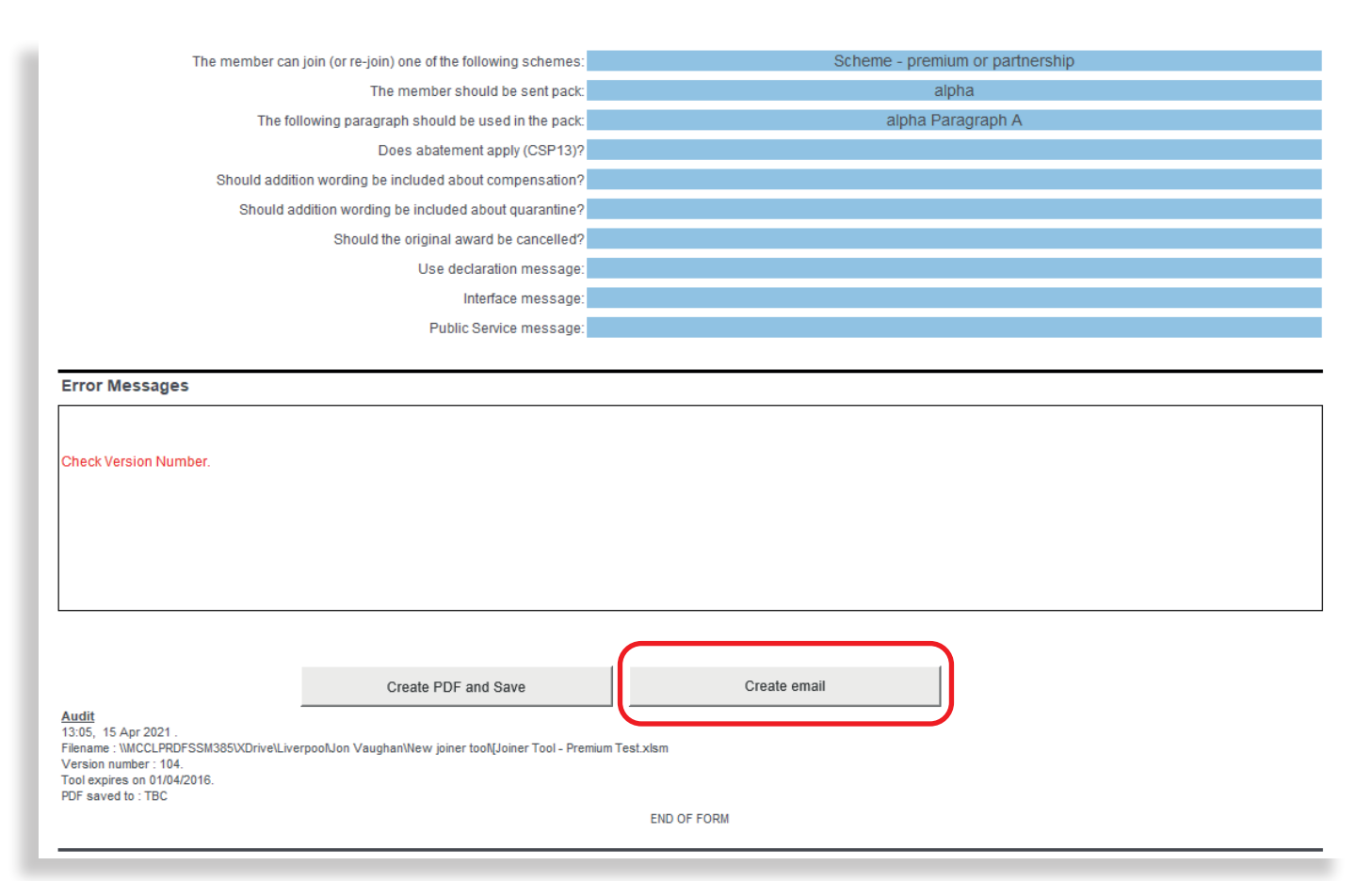

## Step 2 – Email the pack to new entrant

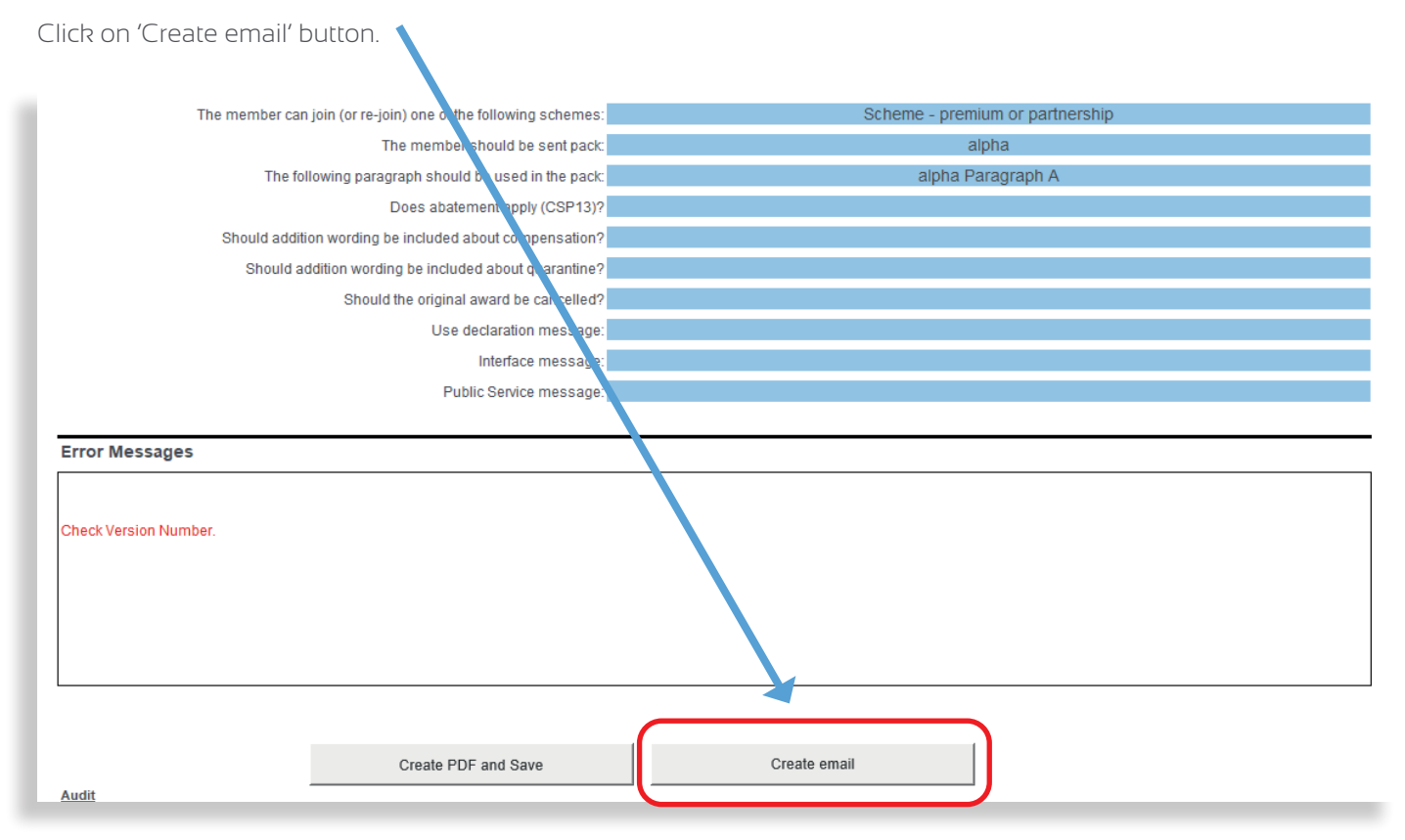

Once you have clicked on this, the next screen below will appear.

| The member can join (or re-join) one of the following schemes:                                                                                                    | Scheme - premium or partnership                                              |
|----------------------------------------------------------------------------------------------------|------------------------------------------------------------------------------|
| The member should be sent pack:                                                                                                    | alpha                                                                        |
| The following paragraph should be used in the pack:                                                                                                    | alpha Paragraph A                                                            |
| Does abatement apply (CSP13)?                                                                                                    |                                                                              |
| Should addition wording be included about compensation?                                                                                                    | Email X                                                                      |
| Should addition wording be included about quarantine?                                                                                                    |                                                                              |
| Should the original award be cancelled?                                                                                                    | © Option 1 - Email form                                                      |
| Use declaration message:                                                                                                    | C Option 2 - Generate email text to clipboard                                |
| Interface message:                                                                                                    |                                                                              |
| Public Service message:                                                                                                    | Name                                                                         |
|                                                                                                    | Email Address                                                                |
| Check Version Number.                                                                                                    | Browser:<br>© Internet Explorer<br>© Google Chrome<br>© Microsoft Edge<br>Go |
| Audit<br>13:05, 15 Apr 2021 .<br>Filename : UMCCLPRDFSSM385VXDrive\LiverpoolJon Vaughan\New joiner tool[Joiner Tool - Premiu<br>Version number : 104.<br>Tool expires on 01/04/2016.<br>PDF saved to : TBC | Im Test.xlsm                                                                 |

To use the Email form option:

- add the new entrant's name and email address into the box that appears on the screen; and
- select the internet browser option that you are using from the options in the 'Browser' box.

The new entrant's name will appear on the template exactly as you have typed it here, so you will need to use capital letters where appropriate and the correct title (if required).

| Once you have completed this section, Click the 'Go' butt                                                                        | ion.                                                                                                    |
|----------------------------------------------------------------------------------------------------|----------------------------------------------------------------------------------------------------|
|                                                                                                    |                                                                                                    |
| The member can join (or religin) one of the following schemes:                                                                   | Scheme - premium or partnership                                                                                                    |
| The member can join (or re-join) one or are following screenes.                                                                  | alpha                                                                                                    |
| The following paragraph should be used in the pack                                                                               | Noha Paragraph A                                                                                                    |
| Does abatement apply (CSP13)2                                                                                                    | and a start of the start of the |
| Should addition wording be included about compensation?                                                                          | Email                                                                                                    |
| Should addition wording be included about guarantine?                                                                            |                                                                                                    |
| Should the original award be cancelled?                                                                                          | Options                                                                                                    |
| Use declaration message:                                                                                                    | Option 1 - Email form Contion 2 - Generate email text to cliphoa 1                                                                                                    |
| Interface message:                                                                                                    |                                                                                                    |
| Public Service message:                                                                                                    | Name Mr Joe Bloggs                                                                                                    |
|                                                                                                    |                                                                                                    |
| Error Messages                                                                                                    | Jocund250 Emil Christian                                                                                                    |
|                                                                                                    | Browser:                                                                                                    |
|                                                                                                    | C coole Chrome                                                                                                    |
| Check Version Number.                                                                                                    | C Microsoft Edge Go                                                                                                    |
|                                                                                                    |                                                                                                    |
|                                                                                                    |                                                                                                    |
|                                                                                                    |                                                                                                    |
|                                                                                                    |                                                                                                    |
|                                                                                                    |                                                                                                    |
|                                                                                                    |                                                                                                    |
| Create PDF and Save                                                                                                    | Create email                                                                                                    |
| Audit                                                                                                    |                                                                                                    |
| 13:05, 15 Apr 2021 .<br>Filename : \\MCCLPRDFSSM385\\ZDrive\LiverpoolJon Vaughan\New joiner tool{Joiner Tool - Premium Test.xlsm |                                                                                                    |
| Version number : 104.<br>Tool expires on 01/04/2016.                                                                             |                                                                                                    |
| PDF saved to : TBC                                                                                                    | IF FORM                                                                                                    |
|                                                                                                    | 1 I STAR                                                                                                    |

After pressing the 'Go' button, there will be nothing else on the screen apart from this link: **Click to generate email** 

Clicking the 'Allow' button will generate a pre-populated email template.

| Interne | Explorer                                                                                                    | × |
|---------|----------------------------------------------------------------------------------------------------|---|
|         | Do you want to allow this website to open a program or<br>your computer?                                                                                                    | л |
|         | Program: Outlook                                                                                                    |   |
|         | Address: mailto:joe.bloggs@mycsp.co.uk?subject=Your<br>%20Civil%20Service%20Pension                                                                                                    | - |
|         | wave ask before opening this type of address                                                                                                    |   |
|         | Allow Cancel                                                                                                    |   |
| 0       | Allowing web content to open a program can be useful, but it can<br>potentially harm your computer. Do not allow it unless you trust<br>the source of the content. <u>What's the risk?</u> |   |

Clicking the 'Allow' button will generate a pre-populated email template .

Before sending the email, you must insert the relevant recruitment contact email address (**Point 2, 'INSERT RECRUITMENT CONTACT')**. This will be where the new entrant will return the forms contained in the New Starter Pack

| for processing.                                                                                                    |
|----------------------------------------------------------------------------------------------------|
| To jos.biogos@mrcsp.co s                                                                                                    |
|                                                                                                    |
| Send subject Your Civil Senice Pen on options                                                                                                    |
| Dear Mr Joe Bloggs,                                                                                                    |
| Congratulations on your recent ap ointment.                                                                                                    |
| A career in the Civil Service offers ou a range of opportunities and benefits, including membership in the Civil Service pension scheme.                                                                                                    |
| I'm pleased to inform you that you free eligible to join either:                                                                                                    |
| the premium scheme; or the partnership scheme.                                                                                                    |
| What to do next                                                                                                    |
| 1. You have been automatically enrolled into the premium pension scheme however you have a choice in which scheme you want to join. To help you decide, please read premium or partnership: an overview: https://tinyurl.com/ydkaadna.                                                                                                    |
| 2. Let ⊲NSERT RECRUITMENT CONTACT> kn/w by completing and returning a Pension Choices form: <a href="https://tinyurl.com/52srnjtc">https://tinyurl.com/52srnjtc</a> .                                                                                                    |
| Important: if you join premium, your partner may be eligible to receive a partner's pension in the event of your death. It isn't mandatory, but you can provide your partner's details by completing a Partner Details form: <a href="https://tinyurl.com/cyh2uwu8">https://tinyurl.com/cyh2uwu8</a> which will help Civil Service Pensions to determine your partner's details by completing a Partner Details form: <a href="https://tinyurl.com/cyh2uwu8">https://tinyurl.com/cyh2uwu8</a> which will help Civil Service Pensions to determine your partner's details by completing a Partner Details form: <a href="https://tinyurl.com/cyh2uwu8">https://tinyurl.com/cyh2uwu8</a> which will help Civil Service Pensions to determine your partner's details by completing a Partner Details form: <a href="https://tinyurl.com/cyh2uwu8">https://tinyurl.com/cyh2uwu8</a> which will help Civil Service Pensions to determine your partner's details by completing a Partner Details form: |
| 3. You may be able to transfer pension benefits into your Civil Service pension. For more information, email Civil Service Pensions at newjoiners@mycsp.co.uk.                                                                                                    |
| Kind regards                                                                                                    |
|                                                                                                    |

### Step 3 – Generate email text from clipboard Option

If you selected Option 1 – Email Form and you are unable to email the New Joiner Pack using this option, this may be due to a configuration setting which cannot be changed within your organisation.

If this is the case, you can click on Option 2 – Generate email to clipboard instead.

Click on Option 2 – Generate email text to clipboard and type in the new entrant's name as you would want it to appear in the salutation and press the 'Go' button.

| The member can join (or re-join) one of the following schemes:                                                                                                    | Scheme - premium or partnership             |
|----------------------------------------------------------------------------------------------------|---------------------------------------------|
| The member should be sent pack:                                                                                                    | alpha                                       |
| The following paragraph should be used in the pack:                                                                                                    | alpha Paragraph A                           |
| Does abatement apply (CSP13)?                                                                                                    |                                             |
| Should addition wording be included about compensation?                                                                                                    | Email                                       |
| Should addition wording be included about quarantine?                                                                                                    |                                             |
| Should the original award be cancelled?                                                                                                    | C Ontion 1 - Email form                     |
| Use declaration message:                                                                                                    | Option 2 - Generate email text to clipboard |
| Interface message:                                                                                                    |                                             |
| Public Service message:                                                                                                    | Name                                        |
|                                                                                                    |                                             |
| Error Messages                                                                                                    |                                             |
| Check Version Number.                                                                                                    | Go                                          |
| Create PDF and Save       Audit       13:05, 15 Apr 2021.       Filename : WMCCLPR0FSSM385\XDrive\Liverpool\Jon Vaughan\New joiner tool\[Joiner Tool - Premium Test.x]       Version number : 104. | Create email                                |
| PDF saved to : TBC                                                                                                    |                                             |

ased on the above results the following actions should be taken :

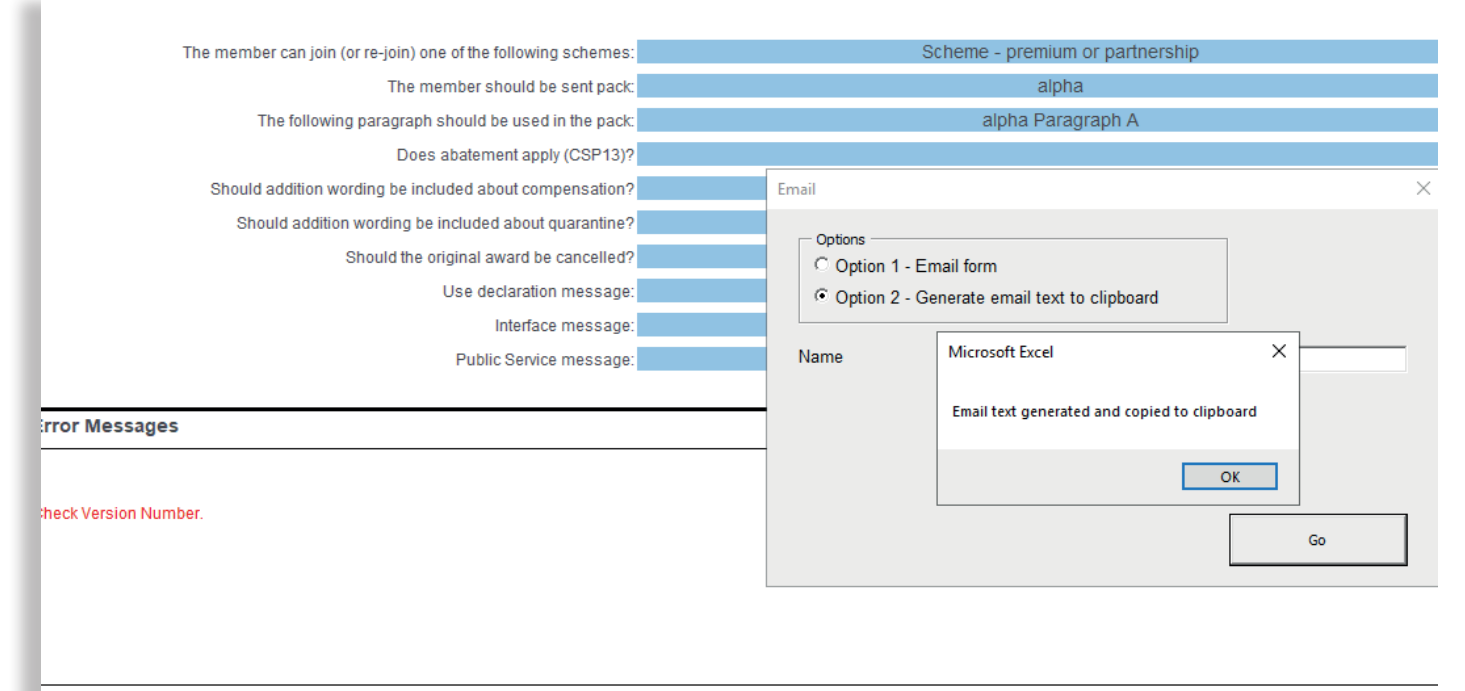

When that screen has appeared, go into your usual email and create a new email so it appears blank (as if you are sending a new email). Once you have done that, Click on File Paste or Control V to paste the content.

|      | То      |  |
|------|---------|--|
| -    | Сс      |  |
| Send | Subject |  |
|      | Subject |  |
|      |         |  |
| L    |         |  |
| Ľ    |         |  |
|      |         |  |
|      |         |  |
|      |         |  |
|      |         |  |
|      |         |  |
|      |         |  |
|      |         |  |
|      |         |  |
|      |         |  |
|      |         |  |
|      |         |  |
|      |         |  |
|      |         |  |
|      |         |  |

Once you have clicked on the paste function, the template below should appear in your blank email.

This looks the same as the email template; however, you will need to manually type in the new entrant's email address in the 'TO...' field and email heading as **'Civil Service Pension Options'** in the 'SUBJECT' field.

You will then need to update the 'LET RECRUITMENT CONTACT' field manually with freeform text showing the appropriate email for the member to return the forms to.

|                                                                                                    | То                                                                                                    | leebloos@myss.co.uk                                                                                                    |  |  |  |
|----------------------------------------------------------------------------------------------------|----------------------------------------------------------------------------------------------------|----------------------------------------------------------------------------------------------------|--|--|--|
|                                                                                                    | Cc                                                                                                    |                                                                                                    |  |  |  |
| Send                                                                                                    | Subject                                                                                                    | Civil Service Pensions choices                                                                                                    |  |  |  |
| Dear                                                                                                    | Dear Mr Joe Bloggs,                                                                                                    |                                                                                                    |  |  |  |
| Congratulations on your recent appointment.                                                                                               |                                                                                                    |                                                                                                    |  |  |  |
| A career in the Civil Service offers you a range of opportunities and benefits, including membership in the Civil Service pension scheme. |                                                                                                    |                                                                                                    |  |  |  |
| I'm pleased to inform you that you're eligible to join either:                                                                            |                                                                                                    |                                                                                                    |  |  |  |
| the premium scheme; or the partnership scheme.                                                                                            |                                                                                                    |                                                                                                    |  |  |  |
| What to do next                                                                                                    |                                                                                                    |                                                                                                    |  |  |  |
| 1. You                                                                                                    | have bee                                                                                                    | en automatically enrolled into the premium pension scheme however you have a choice in which scheme you want to join. To help you decide, please read premium or partnership: an overview: https://tinyurl.com/ydkaadna. |  |  |  |
| 2. <mark>Let</mark>                                                                                                    | 2. Let <insert contact="" recruitment=""> know by completing and returning a Pension Choices form: https://tinyurl.com/52srnjtc.</insert>                                                                                                    |                                                                                                    |  |  |  |
| Impor<br>Servic                                                                                                    | mportant: if you join premium, your partner may be eligible to receive a partner's pension in the event of your death. It isn't mandatory, but you can provide your partner's details by completing a Partner Details form: https://tinyuri.com/cyh2uwu8 which will help Civil Service Pensions to determine your partner's eligibility. |                                                                                                    |  |  |  |
| 3. You                                                                                                    | 3. You may be able to transfer pension benefits into your Civil Service pension. For more information, email Civil Service Pensions at newjoiners@mycsp.co.uk.                                                                                                    |                                                                                                    |  |  |  |
| Kind regards                                                                                                    |                                                                                                    |                                                                                                    |  |  |  |
|                                                                                                    |                                                                                                    |                                                                                                    |  |  |  |
|                                                                                                    |                                                                                                    |                                                                                                    |  |  |  |

Once you have entered the new entrant's email address, email heading and appropriate recruitment contact email address, this email is ready to send to the member.

#### Step 4 – Requesting a New Starter Pack

Please Note: if both options fail due to your organisation's IT configurations, you can request a New Starter Pack to be emailed by sending the new entrant's details to **starterpacks@mycsp.co.uk** 

If you receive a starter pack for a new entrant who is not within your organisation, which has been returned from a new starter, **please do not forward this on anywhere and let the appropriate contact on the email address know this has been received in error**.

They can then send a New Starter Pack out again detailing the correct email address for it to be returned to.